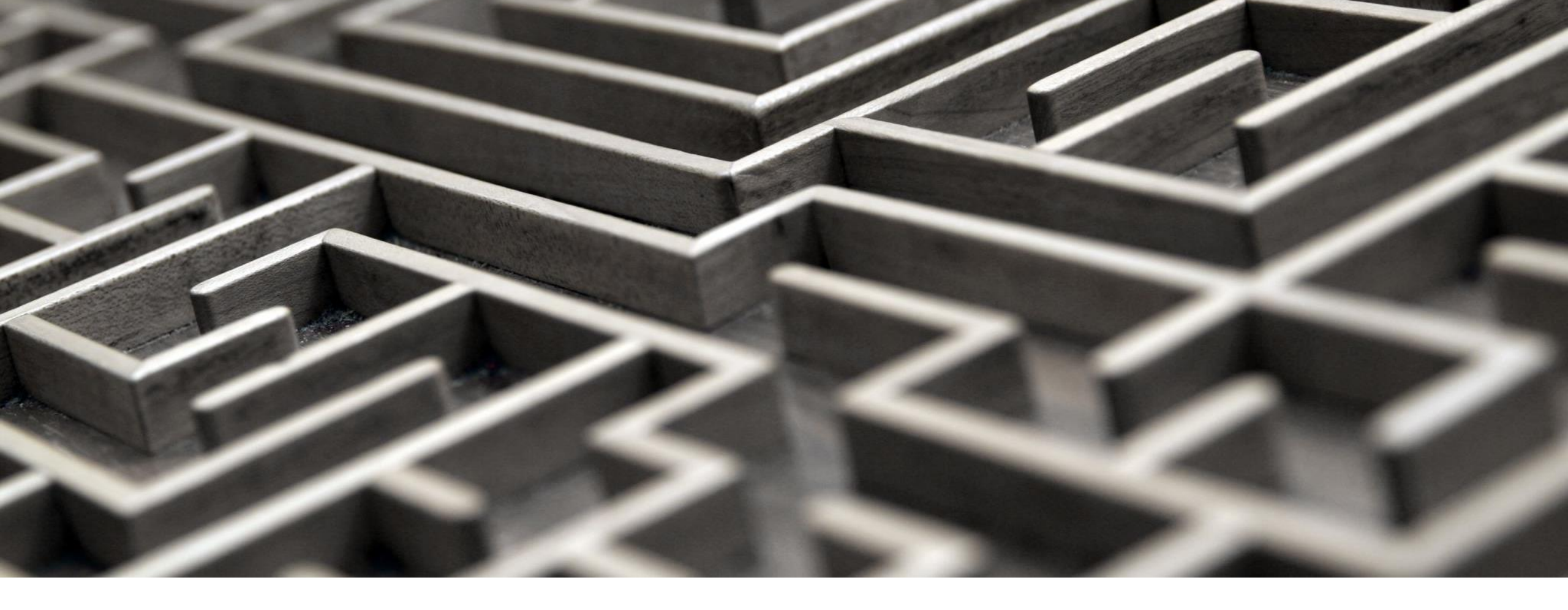

## **Filing Your Property Appeal**

A Guide to the IMSLake.org Property Search Portal and SmartFile E-Filing Portal

## Ensuring Integrity and Transparency in Assessments

Welcome to IMSLake.org, a new property assessment information website. We hope to provide you with an easy to use resource for reviewing your property assessment information.

The website contains property assessment information for Cuba, Ela, Grant, Libertyville and Vernon Townships in Lake County, Illinois.

The next few pages provide detailed information on navigating the site to retrieve your property characteristics and to create comparable property grids as evidence for filing appeals based on recent sales or to determine equity.

Note: All documents uploaded on the <u>Board of Review's SmartFile E-Filing Portal may</u> <u>be available for public view</u>. Please redact personal information including email address and phone number. Lake County Township Assessors

Acknowledge the Site Disclaimer and you may Sign Up for the E-Newsletter

## Welcome to the Lake County Township Assessors Parcel Search Page

#### Site Disclaimer

I Disagree I Agree

#### Lake County

#### **Township Assessors**

assessment information for Cuba Township, Ela Township, Grant Township, Libertyville Township and Illinois.

For more information or to contact your township assessors office directly please click on your township link to the

assessment information web site. With this site we hope to provide you with an

LATEST NEWS

LAKE COUNTY

TOWNSHIP

ASSESSORS

#### **KEEP IN TOUCH**

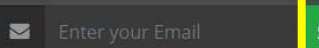

#### Lake County Township Assessors

HOME LAKE COUNTY LINKS

#### Lake County Parcel Search

To search for a property please enter the Parcel Number OR provide the known Township and Address information below and then click the Search button.

Parcel Number:

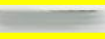

The race numbers for the searchable Townships begin with the numbers 13 (Cuba), 14 (Ela), 05 (Grant), 11 (Libertyville) or 15 (Vernon). For your convenience, you can enter the parcel number with or without the dashes.

- OR -

Township: •

Street Address:

Number Direction Street Name

City

ity

If you are unable to find the property by the Street Address search, try widening your search by entering only the first few letters of the street name and/or street number.

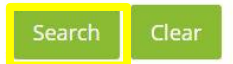

Information on this site was derived from data which was compiled by the enrolled Lake County Township's Assessor's offices solely for the governmental purpose of property assessment. This information should not be relied upon by anyone as a determination of ownership of property or market value. No warranties, expressed or implied, are provided for the accuracy of data herein, its use, or its interpretation.

Enter PIN and Click "Search"

### View your property information

- Closely review this information for accuracy.
- Call your local assessor's office for Factual Errors on physical characteristics of the property.
- You can scroll down the page for Assessment Information, Sales Information and to view your tax bill, exemption status and a map of your parcel.

#### Lake County Township Assessors

#### HOME LAKE COUNTY LINKS V Q

#### **Property Information**

#### Back to search results | Try another search

#### Location Information

Parcel Number Address: City: NORTH BARRINGTON Neighborhood Code: 1424000 Neighborhood Name: North Barrington

#### Land Data

Land Size: 2.22 Acres / 96,703 SF Primary Land Method: 9 Per SqFt /Range

#### Physical Characteristics

Style: 64 Model: Two Story Construction: Frame Quality Grade: Avg Condition: G Brick: 0 SF / 0 Lin SF Year Built / Effective: 1987 / 1987 Attic Fin Area / Misc Fin Area: 0 / 0 Basement Area / Finished Area: 1,421 / 1,100 Lower Level Area / Finished Area: 0 / 0 Bedrooms: 4 Full Baths / Half Baths / Total Fixtures: 2 / 2 / 14 Basement Features:

#### Photograph Click to Zoom

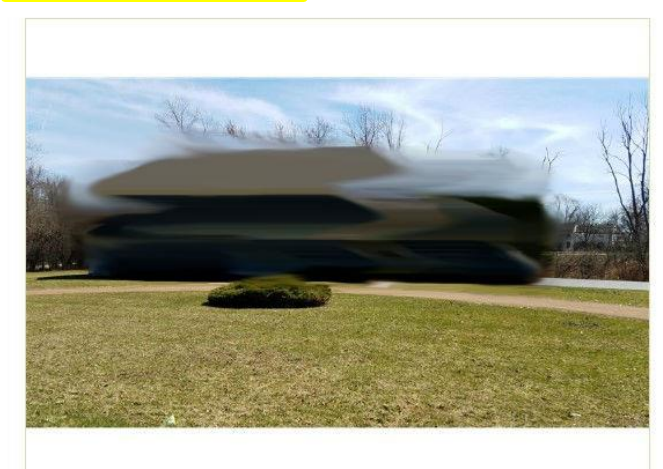

#### Improvement Sketch Click to Zoom

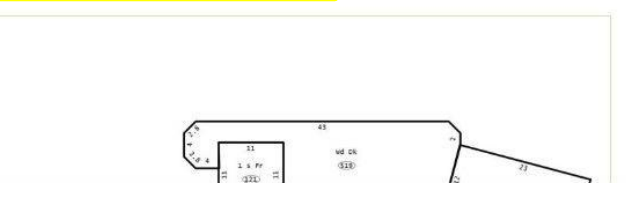

## Review Assessment Information

#### Lake County Township Assessors

HOME LAKE COUNTY LINKS V Q

Other Floor: **0** Total Above Ground Living Area (AGLA): **3,260** 

#### **Assessment Information**

| Year | Farm Land<br>Assessed | Farm Building<br>Assessed | Land Assessed | Building Assessed | Total Assessed | Land Market | Building Market | Total Market |
|------|-----------------------|---------------------------|---------------|-------------------|----------------|-------------|-----------------|--------------|
| 2018 | \$0                   | \$0                       | \$81,335      | \$157,941         | \$239,276      | \$244,029   | \$473,870       | \$717,900    |
| 2017 | \$0                   | \$0                       | \$79,701      | \$154,768         | \$234,469      | \$239,127   | \$464,350       | \$703,477    |
| 2016 | \$0                   | \$0                       | \$76,695      | \$148,930         | \$225,625      | \$230,108   | \$446,835       | \$676,943    |
| 2015 | \$0                   | \$0                       | \$71,933      | \$139,683         | \$211,616      | \$215,821   | \$419,091       | \$634,911    |

#### Sales Information

| Date of Sale | Sale Price | Sale Validity |
|--------------|------------|---------------|
| 02/14/2019   |            | Q / IMP       |

#### **Comparable Property Information**

Click here to select comparable properties by recent sales Click here to select comparable properties to determine assessment equity Click here if you already have parcel numbers that you would like to view in a comparable report

### Review Sales Information

- If your reason for appeal is Recent Purchase of Property, the Sales Information is listed.
- The evidence to support your appeal includes your PTAX-203 form, MLS listing or Closed Client Listing Sheet, or other closing documents.

#### Lake County Township Assessors

HOME LAKE COUNTY LINKS Q

Other Floor: **0** Total Above Ground Living Area (AGLA): **3,260** 

#### **Assessment Information**

| Year | Farm Land<br>Assessed | Farm Building<br>Assessed | Land Assessed | Building Assessed | Total Assessed | Land Market | Building Market | Total Market |
|------|-----------------------|---------------------------|---------------|-------------------|----------------|-------------|-----------------|--------------|
| 2018 | \$0                   | \$0                       | \$81,335      | \$157,941         | \$239,276      | \$244,029   | \$473,870       | \$717,900    |
| 2017 | \$0                   | \$0                       | \$79,701      | \$154,768         | \$234,469      | \$239,127   | \$464,350       | \$703,477    |
| 2016 | \$0                   | \$0                       | \$76,695      | \$148,930         | \$225,625      | \$230,108   | \$446,835       | \$676,943    |
| 2015 | \$0                   | \$0                       | \$71,933      | \$139,683         | \$211,616      | \$215,821   | \$419,091       | \$634,911    |

| Date of Sale Sale Price Sale Val | Sales Information |  |  |  |  |  |  |
|----------------------------------|-------------------|--|--|--|--|--|--|
|                                  | dity              |  |  |  |  |  |  |
| 02/14/2019 Q / IN                | P                 |  |  |  |  |  |  |

#### **Comparable Property Information**

Click here to select comparable properties by recent sales

Click here to select comparable properties to determine assessment equity

Click here if you already have parcel numbers that you would like to view in a comparable report

### Review Comparable Property Information

- If your reason for appeal is Recent Sales Comparables or Equity of Assessments Comparable, your evidence grid may be created here.
- Create a grid according to your appeal. A custom grid is available if you have the parcel numbers (PIN).

#### Lake County Township Assessors

HOME LAKE COUNTY LINKS

Other Floor: 0 Total Above Ground Living Area (AGLA): 3,260

#### **Assessment Information**

| Year | Farm Land<br>Assessed | Farm Building<br>Assessed | Land Assessed | Building Assessed | Total Assessed | Lan <mark>d M</mark> arket | Building Market        | Total Market |
|------|-----------------------|---------------------------|---------------|-------------------|----------------|----------------------------|------------------------|--------------|
| 2018 | \$0                   | \$0                       | \$81,335      | \$157,941         | \$239,276      | \$244,029                  | \$473,870              | \$717,900    |
| 2017 | \$0                   | \$0                       | \$79,701      | \$154,768         | \$234,469      | \$239,127                  | \$464,350              | \$703,477    |
| 2016 | \$0                   | \$0                       | \$76,695      | \$148,930         | \$225,625      | \$230,108                  | <mark>\$446,835</mark> | \$676,943    |
| 2015 | \$0                   | \$0                       | \$71,933      | \$139,683         | \$211,616      | \$215,821                  | \$419,091              | \$634,911    |

#### Sales Information

| Date of Sale | Sale Price | Sale Validity |
|--------------|------------|---------------|
| 02/14/2019   |            | Q / IMP       |

#### **Comparable Property Information**

Click here to select comparable properties by recent sales

Click here to select comparable properties to determine assessment equity

Click here if you already have parcel numbers that you would like to view in a comparable report

### Creating a Grid For Comparable Sales

- Click to select comparable properties by recent sales.
- An automatically generated grid will appear.
- Select the subject properties you want to use for evidence.
- You can also add parcel numbers you want to add to the grid or select a specified distance to select comparables.
- Click View Comparable Report.

| Year | Assessed | Assessed | Land Assessed | <b>Building Assessed</b> | Total Assessed | Land Market | <b>Building Market</b> | Total Market |
|------|----------|----------|---------------|--------------------------|----------------|-------------|------------------------|--------------|
| 2018 | \$0      | \$0      | \$81,335      | \$157,941                | \$239,276      | \$244,029   | \$473,870              | \$717,900    |
| 2017 | \$0      | \$0      | \$79,701      | \$154,768                | \$234,469      | \$239,127   | \$464,350              | \$703,477    |
| 2016 | \$0      | \$0      | \$76,695      | \$148,930                | \$225,625      | \$230,108   | \$446,835              | \$676,943    |
| 2015 | \$0      | \$0      | \$71,933      | \$139,683                | \$211,616      | \$215,821   | \$419,091              | \$634,911    |

#### Sales Information

| Date of Sale | Sale Price                             | Sale Validity |  |
|--------------|----------------------------------------|---------------|--|
| 02/14/2019   | 1.1.1.1.1.1.1.1.1.1.1.1.1.1.1.1.1.1.1. | Q / IMP       |  |

#### **Comparable Property Information**

Click here to select comparable properties by recent sales

Click here to select comparable properties to determine assessment equity

Click here if you already have parcel numbers that you would like to view in a comparable report

#### Click here to show sales for all styles in this neighborhood

|          | Parcel Number     | Address | Style | Living Area<br>Total | Lot Size             | Sale Price | Sale<br>Date |  |
|----------|-------------------|---------|-------|----------------------|----------------------|------------|--------------|--|
| Subject  | The second second | 1       | 61    | 2,800                | 10,019               | \$395,000  | 5/2009       |  |
|          |                   |         | 61    | 2,469                | 13,504               | \$450,000  | 12/2018      |  |
| 3 🔻      | 1                 | 1       | 61    | 2,752                | 13,068               | \$361,268  | 5/2017       |  |
| •        | 1                 |         | 61    | 2,446                | 12,197               | \$363,000  | 4/2016       |  |
| <b>•</b> |                   |         | 61    | 2,795                | <mark>1</mark> 3,939 | \$405,000  | 5/2017       |  |
| •        | 1                 |         | 61    | 3,355                | 13,504               | \$430,000  | 5/2018       |  |
|          |                   |         | 61    | 2,297                | 13,068               | \$315,000  | 4/2019       |  |
| 1 🔻      | 1                 |         | 61    | 2,800                | 13,068               | \$430,000  | 8/2019       |  |
| 2 🔹      | The second second | - N     | 61    | 2,800                | 10,019               | \$460,000  | 6/2016       |  |
|          |                   |         |       |                      |                      |            |              |  |

Number each property with 1-5 that you would like to compare and then click Run Comparable (Maximum of 5)

OR

Click here if you already have parcel numbers that you would like to view in a comparable report.

Choose below to see all Sales within the same Neighborhood or within a specified Distance

#### By Neighborhood

By Distance 500 ft.

### Your Grid is Ready to Print and to Save as Evidence

- Your property grid will list property characteristics, an exterior sketch of the residence, and a photo (if available).
- You can modify your search or run another comparable report.
- If you are filing an appeal based on sales comparables or uniformity, please save your PDF (evidence) to upload when you file your appeal.

| e Cou      | inty Townsh                                 | ip Assessor                | S                                                                                                    | HOME AS                    | SESSMENT INFO 🤟            | PROPERTY SEARCH | TOWNS     | HIP LINKS 👻 |
|------------|---------------------------------------------|----------------------------|----------------------------------------------------------------------------------------------------|----------------------------|----------------------------|-----------------|-----------|-------------|
| ck to Proj | perty Details                               | un another Comp            | arable Try ano                                                                                                    | ther search                |                            |                 |           |             |
|            | 0 **                                        | 1 / 4                      | ► <b>₩</b> €                                                                                                    | ବ୍ ଦ୍                      |                            |                 | Print     | Save as PDF |
|            | Comparable I                                | Property Tax A             | Assessment Ir                                                                                                    | nformation Fo              | rm                         |                 | cuba Town | nship       |
|            |                                             | Subject                    | Comp #1                                                                                                    | Comp #2                    | Comp #3                    |                 |           |             |
|            | Parcel Number                               |                            | and the second division of the second division of the second divisio |                            |                            |                 |           |             |
|            | Street Address                              |                            |                                                                                                    |                            |                            |                 |           |             |
|            | City Zip                                    |                            | 1                                                                                                    |                            | F                          |                 |           |             |
|            | Neighborhood Code                           | 1421100                    | 1421100                                                                                                    | 1421100                    | 1421100                    |                 |           |             |
|            | Neighborhood Name                           | Visioria                   | Victoria                                                                                                    | Victoria                   | Victoria                   |                 |           |             |
|            | Distance                                    | See Map                    | 0.05 Miles                                                                                                    | 0.16 Miles                 | 0.22 Miles                 |                 |           |             |
|            | Lana Size                                   | 0.230 Acres / 10,019<br>SF | 0.300 Acres / 13,068<br>SF                                                                                                    | 0.230 Acres / 10,019<br>SF | 0.300 Acres / 13,068<br>SF |                 |           |             |
|            | Primary Land Method                         | 9 Per SqFt /Range          | 9 Per SqFt /Range                                                                                                    | 9 Per SqFt /Range          | 9 Per SqFt /Range          |                 |           |             |
|            | Story Height                                | Two Story                  | Two Story                                                                                                    | Two Story                  | Two Story                  |                 |           |             |
|            | Style                                       | 61                         | 61                                                                                                    | 61                         | 61                         |                 |           |             |
|            | Construction                                | Frame                      | Frame                                                                                                    | Frame                      | Frame w/Brick              |                 |           |             |
|            | Brick                                       | 616 SF / 0 Lin SF          | 616 SF / 0 Lin SF                                                                                                    | 624 SF / 0 Lin SF          | 616 SF / 0 Lin SF          |                 |           |             |
|            | Year Built / Effective                      | 1993 / 1993                | 1993 / 1993                                                                                                    | 1993 / <b>1</b> 993        | 1993 / 1993                |                 |           |             |
|            | Condition                                   | AV                         | AV                                                                                                    | AV                         | AV                         |                 |           |             |
|            | Quality Grade                               | Avg                        | Avg                                                                                                    | Avg                        | Avg                        |                 |           |             |
|            | Bedrooms **                                 | 3                          | 4                                                                                                    | 3                          | 3                          |                 |           |             |
|            | Full Baths / Half<br>Baths / Total Fixtures | 2/1/10                     | 2/1/9                                                                                                    | 2/1/11                     | 2/1/11                     |                 |           |             |
| U. J       |                                             |                            |                                                                                                    | 50253700                   | 0.000                      |                 |           |             |

### Save Your Grid as Evidence

- Click Save as PDF
- The grid is automatically named as the 10-digit PIN and type of grid (Sales or Equity Comparable)
- Now you are ready to upload your evidence grid when you file online.

## Lake County Township Assessors HOME ASSESSMENT INFO Back to Property Details Run another Comparable Try another search

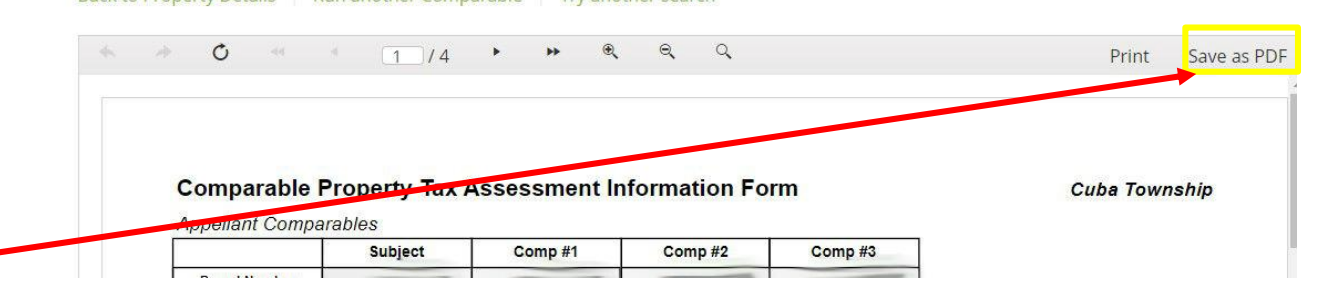

PROPERTY SEARCH

TOWNSHIP LINKS

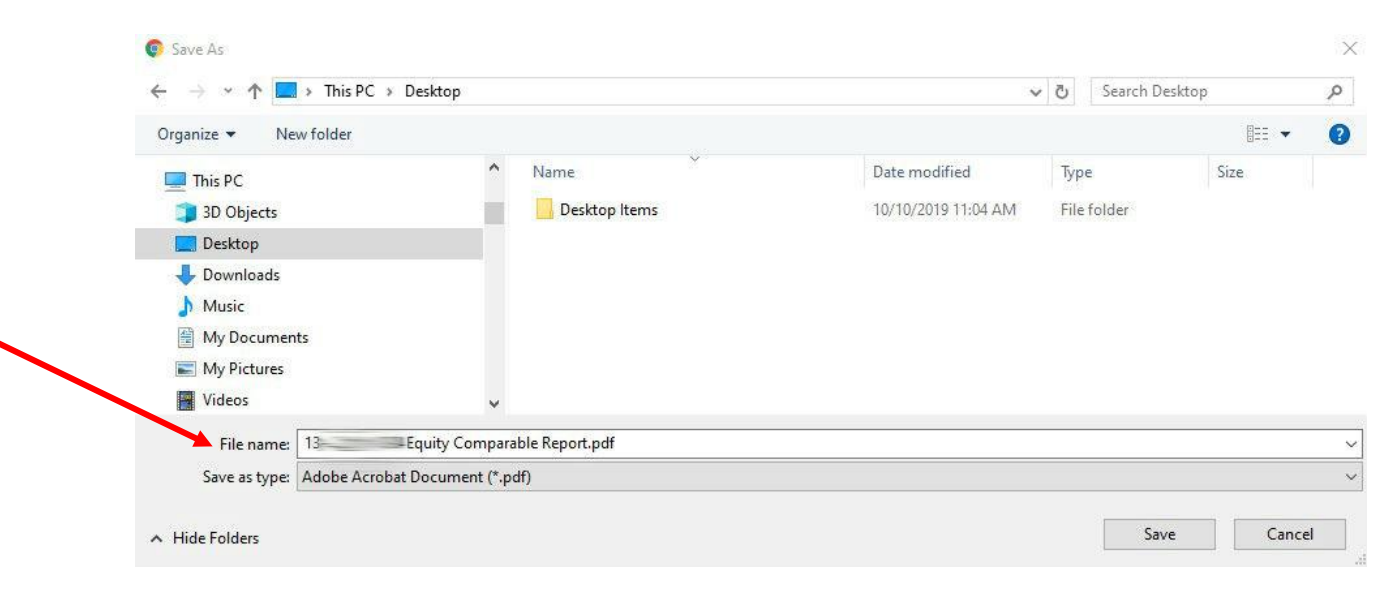

### Creating a Grid For Equity of Assessments

- Click to select comparable properties by assessment equity.
- An automatically generated grid will appear.
- Select the subject properties you want to use for evidence.
- You can also add parcel numbers you want to add to the grid or select a specified distance to select comparables.
- Click View Comparable Report.

#### Assessment Information

Farm Land Farm Building

| Year | Assessed | Assessed | Land Assessed | <b>Building Assessed</b> | Total Assessed | Land Market | <b>Building Market</b> | Total Market |
|------|----------|----------|---------------|--------------------------|----------------|-------------|------------------------|--------------|
| 2018 | \$0      | \$0      | \$81,335      | \$157,941                | \$239,276      | \$244,029   | \$473,870              | \$717,900    |
| 2017 | \$0      | \$0      | \$79,701      | \$154,768                | \$234,469      | \$239,127   | \$464,350              | \$703,477    |
| 2016 | \$0      | \$0      | \$76,695      | \$148,930                | \$225,625      | \$230,108   | \$446,835              | \$676,943    |
| 2015 | \$0      | \$0      | \$71,933      | \$139,683                | \$211,616      | \$215,821   | \$419,091              | \$634,911    |

#### **Sales Information**

| Date of Sale | Sale Price | Sale Validity |
|--------------|------------|---------------|
| 02/14/2019   |            | Q / IMP       |

#### **Comparable Property Information**

Click here to select comparable properties by recent sales. Click here to select comparable properties to determine assessment equity Click here if you already have parcel numbers that you would like to view in a comparable report.

Parcel Number: 13

wanyees in strikesie

Address

#### Equity In Same Neighborhood for Style 61 Click here to show equity for all styles in this neighborhood

#### Living Area Assessed Year Address Style Lot Size Built Parcel Numbe Total Value Subject 61 2.800 10,019 \$150,784 1993 61 2,676 9,148 \$103,323 1993 61 2,170 10,019 \$126,927 1993 61 2,297 10,019 \$131,236 1993 61 2,800 10,890 \$148,688 1993 2 61 2,800 13,068 \$156,689 1993 61 2,469 13,504 \$130,964 1993 61 2,676 \$142,463 1992 11,326 61 2.213 11.326 \$122,470 1993

Number each property with 1-5 that you would like to compare and then click Run Comparable (Maximum of 5). Click here if you already have parcel numbers that you would like to view in a comparable report.

By Distance 500 ft.

View Comparable Report Clear Numberi

13

### Your Grid is Ready to Print and to Save as Evidence

- Your property grid will list property characteristics, an exterior sketch of the residence, and a photo (if available).
- You can modify your search or run another comparable grid.
- If you are filing an appeal based on sales comparables or uniformity, please save your PDF (evidence) to upload when you file your appeal.

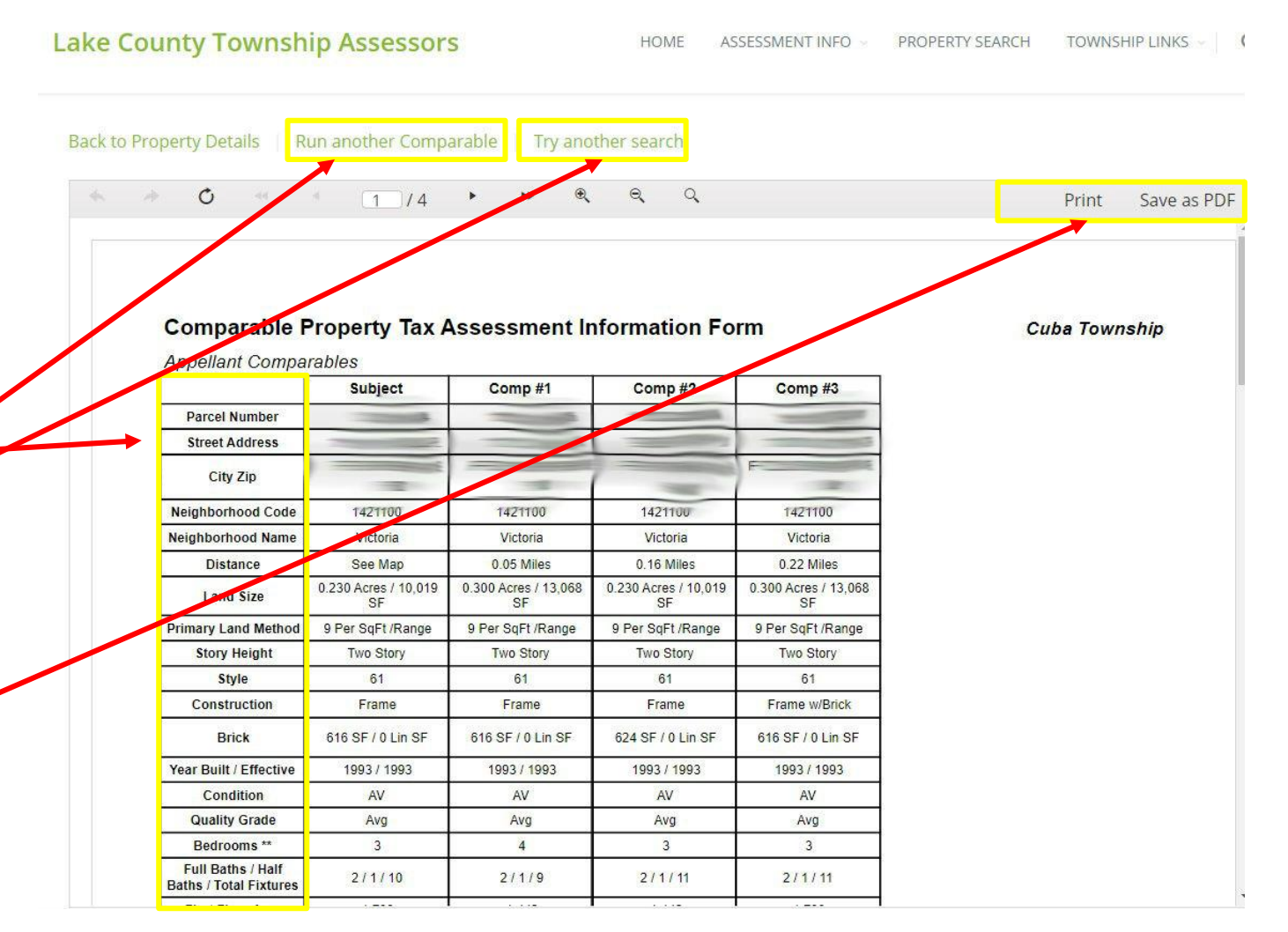

### Save Your Grid as Evidence

- Click Save as PDF
- The grid is automatically named as the 10-digit PIN and type of grid (Sales or Equity Comparable)
- Now you are ready to upload your evidence grid when you file online.

#### Lake County Township Assessors

#### Back to Property Details Run another Comparable Try another search

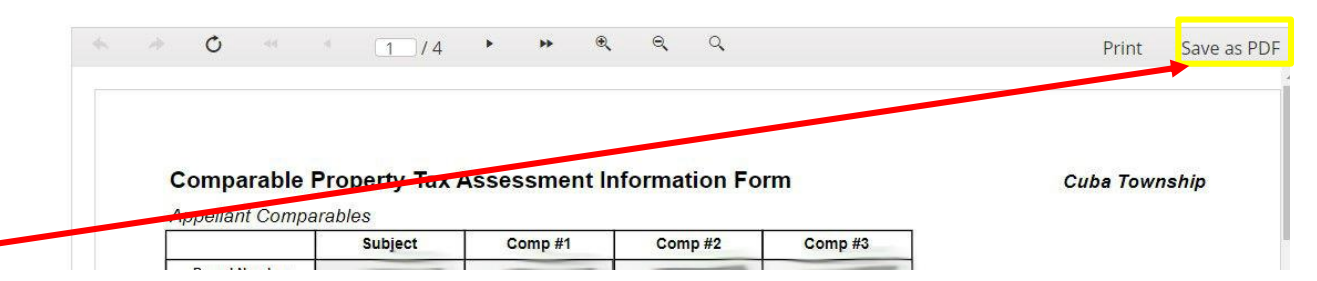

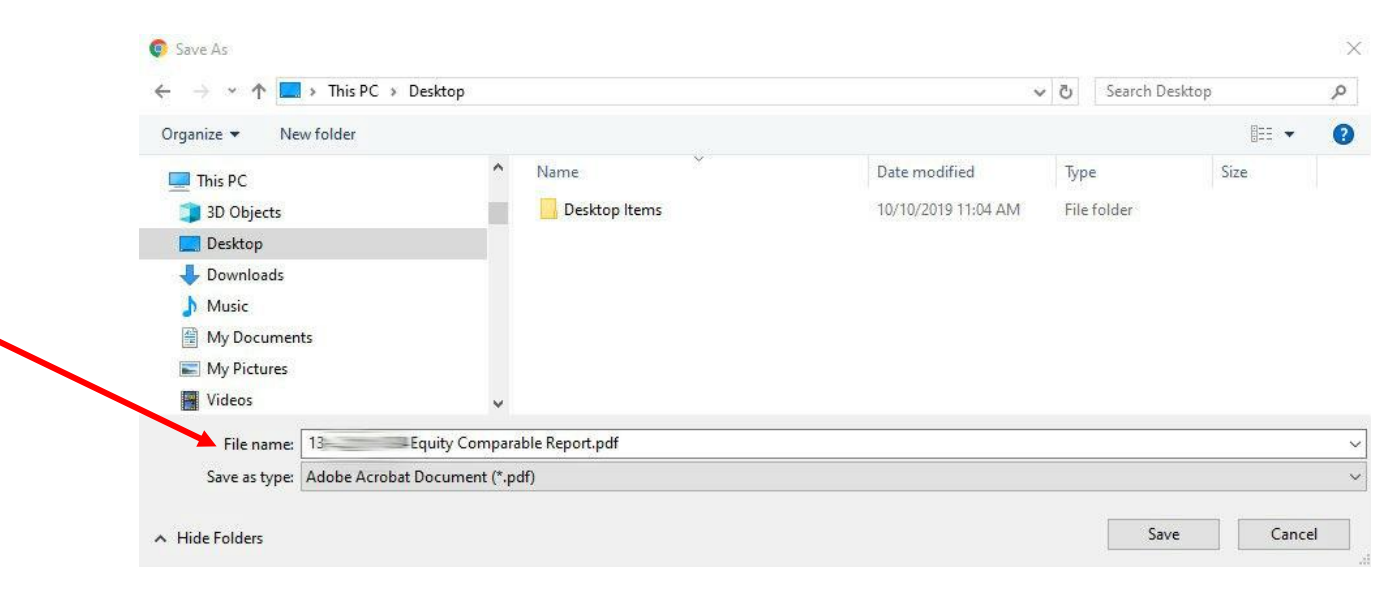

# Next Step: Determine the Reason for Your Appeal

- Factual Error (e.g. incorrect square footage or other property characteristics)
- Recent Appraisal You obtained an appraisal effective January 2020
- Recent Purchase of Property You purchased the subject property in 2019 or 2020 and the sale price is less than the Assessed Market Value listed in the Assessment Notice.
- Recent Sales Comparables The sales price per AGLA (above grade living area) of recent sales in your neighborhood is less than the market value per AGLA of your subject property.
- Equity of Assessments Comparables The building assessment per AGLA of your subject property is greater than the AGLA of comparable properties in your neighborhood.
- Matters of Law

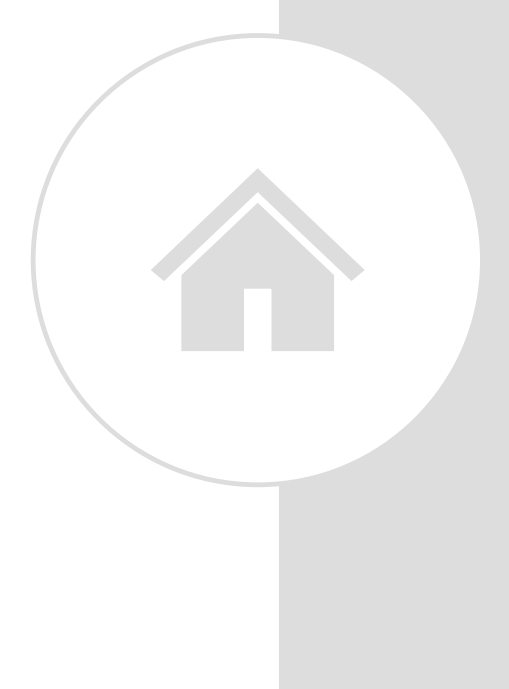

## Gather Evidence For Your Appeal Reason

| Reason for Appeal                    | Evidence                                                                                                    |
|--------------------------------------|----------------------------------------------------------------------------------------------------|
| Factual errors                       | Must include a Property Record Card, statement highlighting incorrect and correct data and requires Assessor access to property. Please contact your Township Assessor's Office for a Property Record Card. |
| Recent Appraisal                     | Provide a 2020 appraisal demonstrating the Market Value is less than the Market Value on your Assessment Notice.                                                                                            |
| Recent Purchase of Property          | PTAX-203 Real Estate Transfer Form, MLS listing or Closed Client Listing Sheet, or other closing documents.                                                                                                 |
| Recent Sales Comparables             | Go to the IMSLake.org and select your comparables based on recent sales.<br>Save the IMSLake Grid as evidence to upload on SmartFile.                                                                       |
| Equity of Assessments<br>Comparables | Go to the IMSLake.org and select your comparables based on uniformity. Save the IMSLake Grid as evidence to upload on SmartFile.                                                                            |
| Matters of Law                       | Written statement listing your matters of law.                                                                                                    |

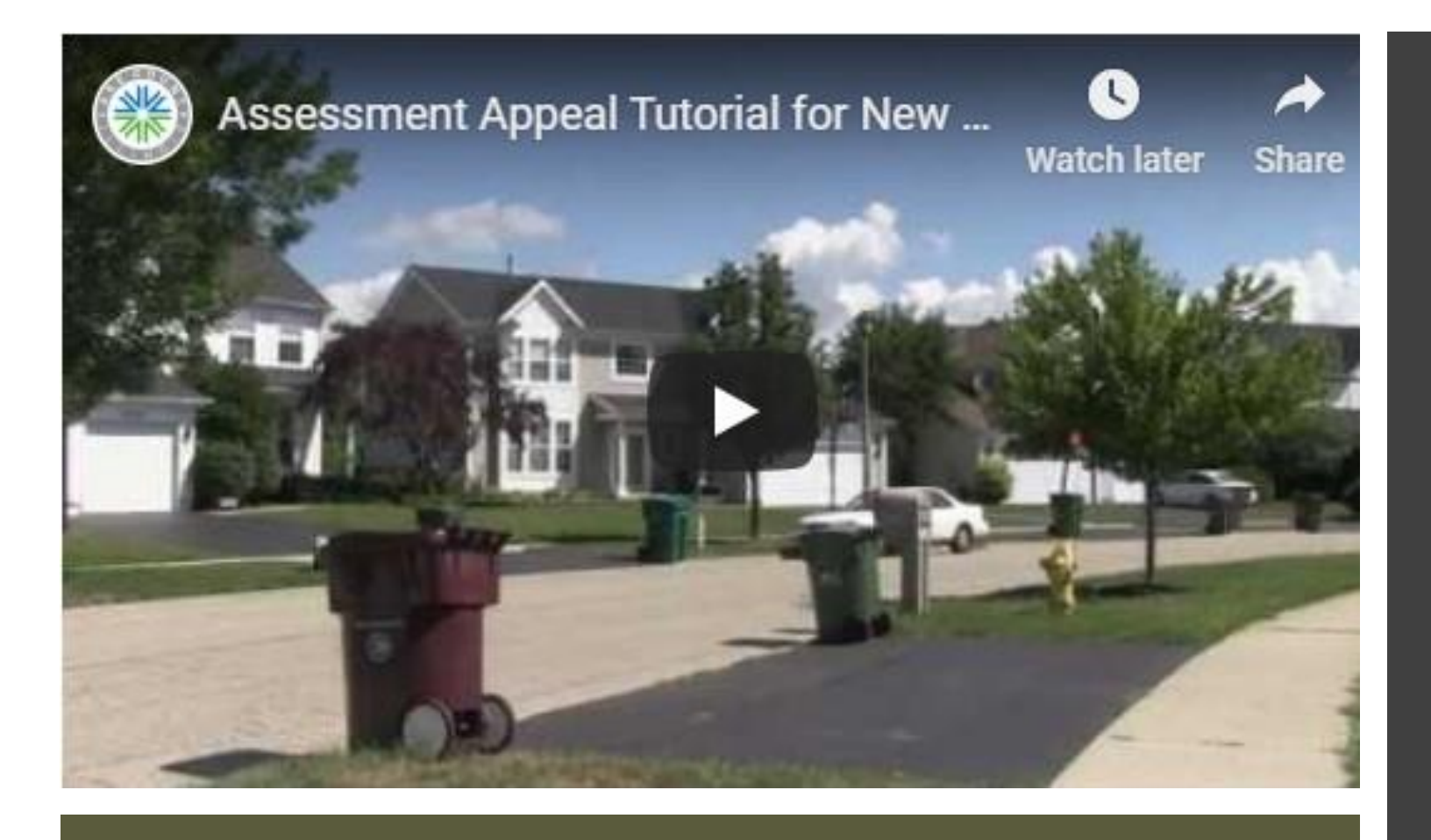

View Lake County's Assessment Appeal Video • Watch the Video

Gather your

 evidence and save it
 in a folder on your
 computer for easy
 access when filing
 online.

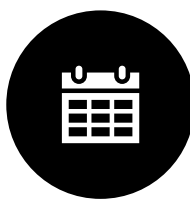

Link to the 2020 Board of Review Rules.

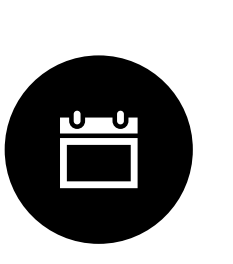

| Township     | Date of<br>Publication |
|--------------|------------------------|
| Cuba         | 8/6/2020               |
| Ela          | 8/27/2020*             |
| Grant        | 8/20/2020*             |
| Libertyville | 8/20/2020*             |
| Vernon       | 9/3/2020*              |

\* Tentative Dates

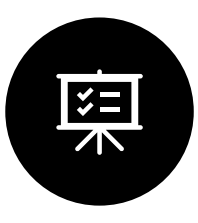

\*Evidence must be submitted at time of filing except Appraisals. They must be filed within (14) calendar days of filing deadline for residential and (30) days for industrial and commercial.

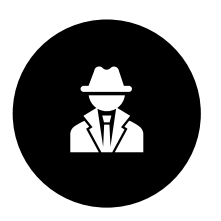

\*\*All 2020 Appeals and evidence may be published on the Lake County Chief County Assessor's website.

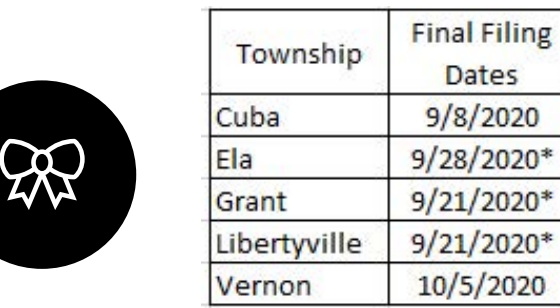

\* Tentative Dates

17

Read the 2020 Board of Review Rules and Important Filing Date Information

### Register to File on Lake County's <u>SmartFile Portal</u>

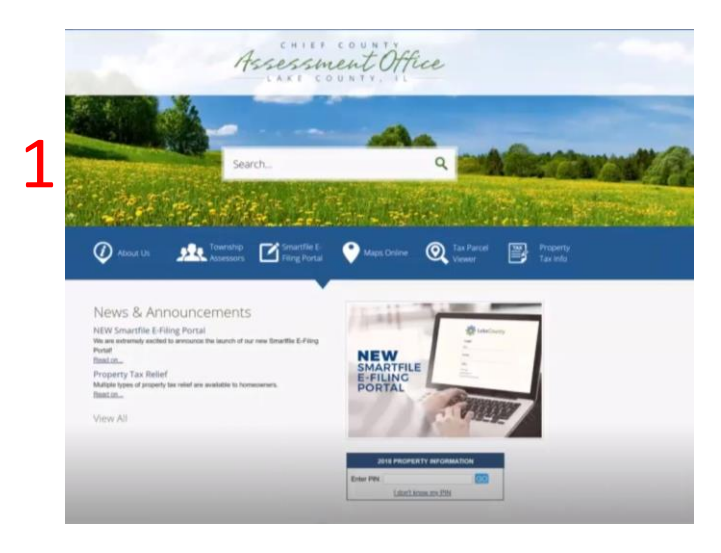

| Login    |  |
|----------|--|
| Email    |  |
| Password |  |
| Login    |  |

https://lakecountyilpaefile.tylertech.com/lake\_il\_sf

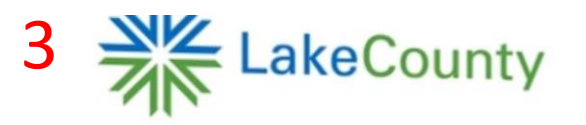

#### Account Registration

Register

To register for a new account, complete the information below and click the Register button. Email

|                                     | - |
|-------------------------------------|---|
| Password                            |   |
|                                     | ~ |
| I character minimum: care censitiue |   |

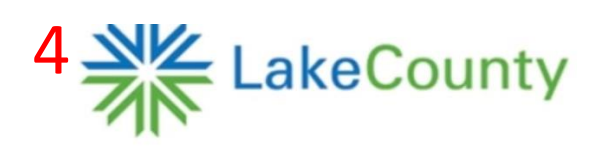

#### Account Registration

#### Your account has been created.

. . . .

2

To log in: Check your email. A message will be sent to

shortly with

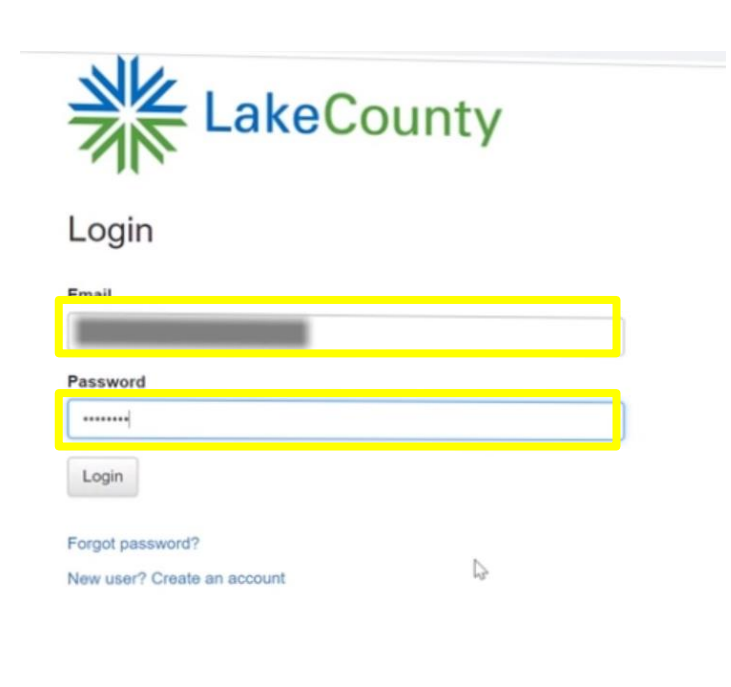

Enter email and password

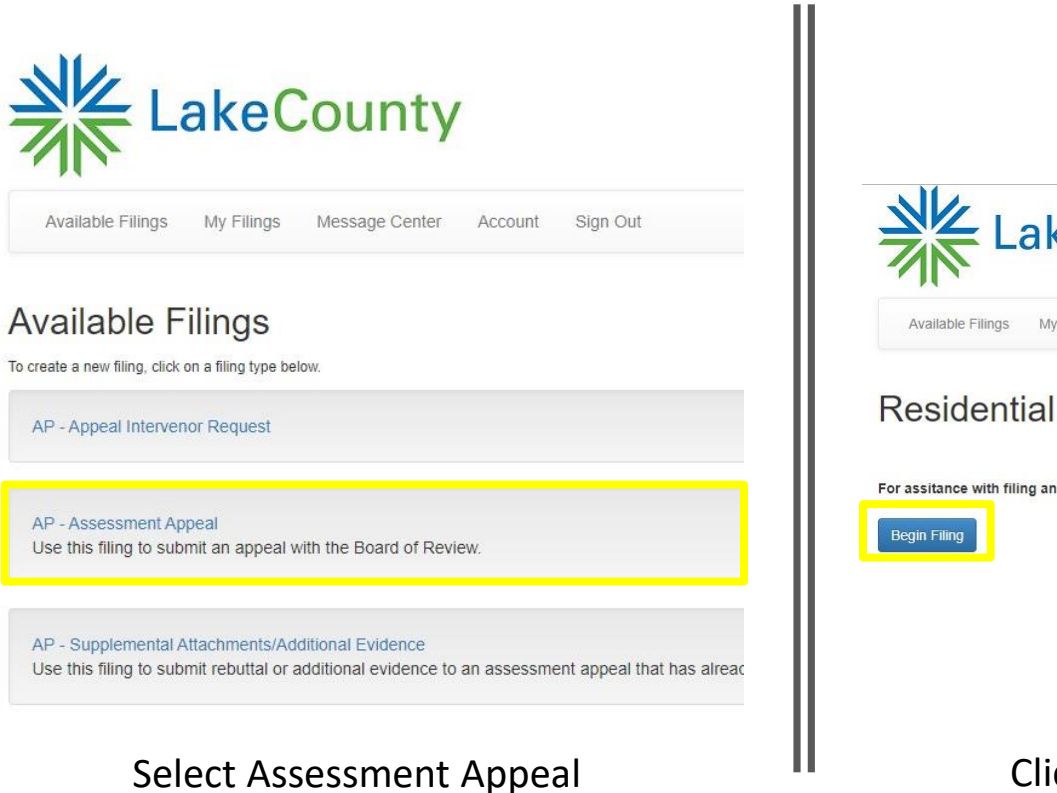

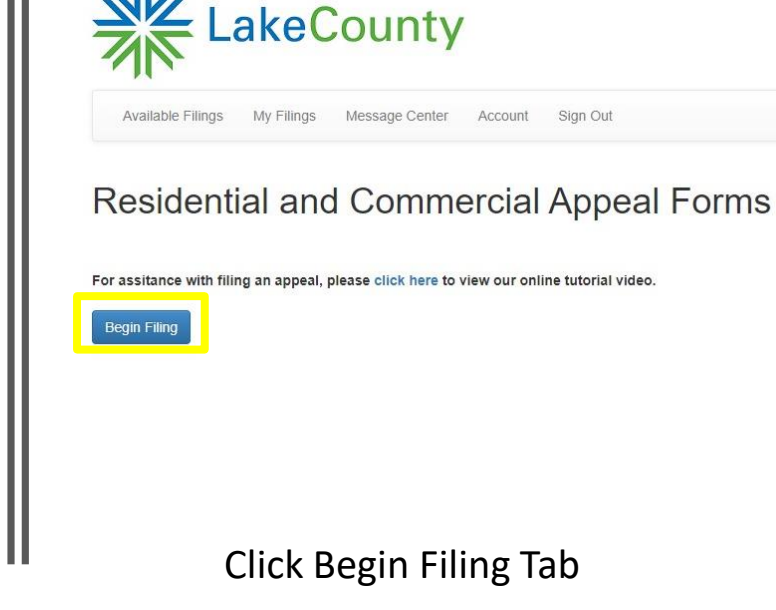

## Begin Filing Your Appeal

#### Search for Property

Please search for your property using one or more of the search options below. Once you find your property, select it in the search results grid Start Filing button

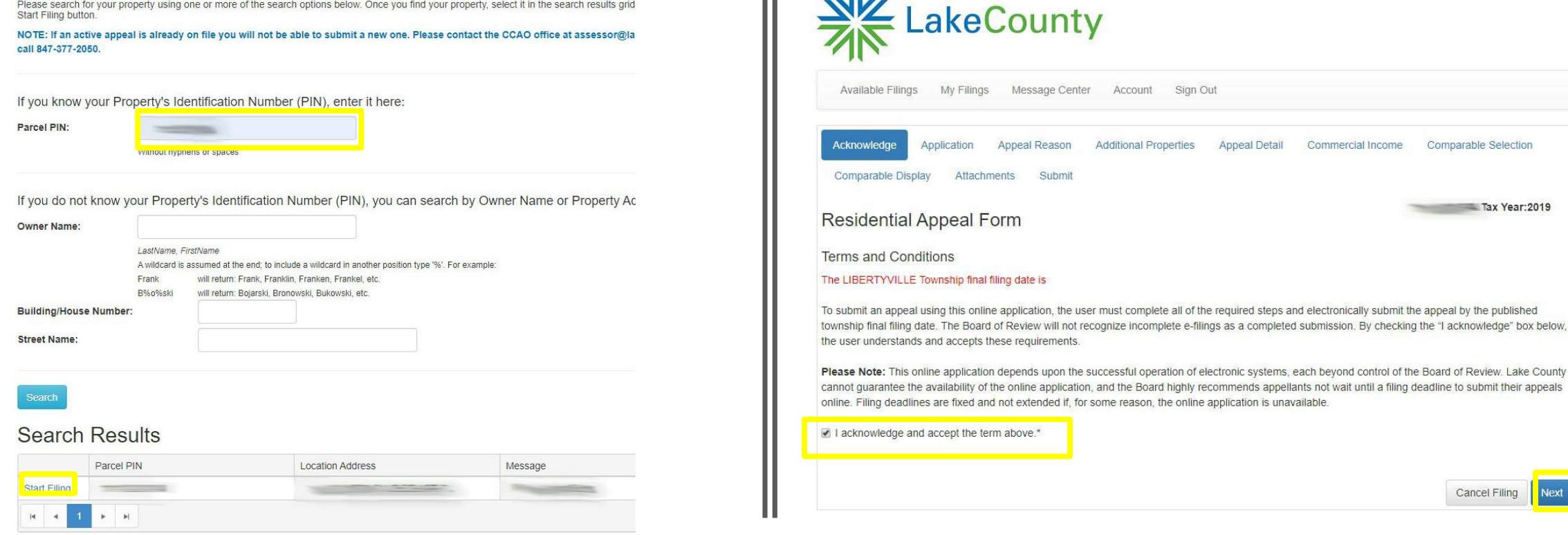

Enter your 10-digit PIN and click Start Filing

Acknowledge and accept terms and click Next

## Enter Subject Property and Accept Terms

| Acknowledge       Application       Appeal Reason       Additional Properties       Appeal Detail       Commercial Income       Comparable Selection         Comparable Display       Attachments       Submit       Tax Year:2019         Owner/Appellant:       Click List Icon to Select       Image: Click List Icon to Select         Address:       Image: Click List Icon to Select       Image: Click List Icon to Select | Email 1: Email 2:<br>Primary Phone: (555) 555-5555  Secondary Phone: (###) ###-####                                                                                                    |
|----------------------------------------------------------------------------------------------------|----------------------------------------------------------------------------------------------------|
| Email 1: Email 2: Email 2: Secondary Phone: (0000) 0000.00000                                                                                                    | Add Attorney to Appeal                                                                                                    |
| Add Attorney to Appeal                                                                                                    | Principal Residence? Yes   Yes Purchase Price:   Date:                                                                                                    |
| Principal Residence? Purchase Price: Date:                                                                                                    | This property has a pending appeal with the Illinois Property Tax Appeal Board:                                                                                                    |
| This property has a pending appeal with the Illinois Property Tax Appeal Board:           2018         2017         2018         Stipulation Reached                                                                                                    | Appearance Type - Please Choose One:                                                                                                    |
| Appearance Type - Please Choose One:                                                                                                    | · · · · · · · · · · · · · · · · · · ·                                                                                                    |
| Previous Cancel Filing Next                                                                                                    | I am requesting that the Board decide this appeal based on the information provided herein. I will not appear in person nor telephone the Board.<br>I wish to appear in person. Please notify me of the hearing.<br>I wish to telephone the Board. Please notify me of my designated date and time to call. |

### Complete Contact Form and Select Appearance Type

### Choose Appeal Reason and Enter Requested Market Value

| Ava      | allable Filings My Filings Message Center Account Sign Out                                                                                                    |              |
|----------|----------------------------------------------------------------------------------------------------|--------------|
| Ackno    | owledge  Application Appeal Reason Additional Properties Appeal Detail Commercial Income Comparable Selection                                                                                                    |              |
| Resi     | idential Appeal Form                                                                                                    | Request      |
| Appea    | al Reason                                                                                                    |              |
| You car  | n select multiple reasons for your assessment appeal. You will be asked to supply evidence for each of the reasons                                                                                                    | Per state st |
|          | 1 Eactual Error - Property Characteristics                                                                                                    |              |
|          | This type of case involves questions on the accuracy of property characteristics used by the township assessor in the assessment<br>process. The types of questions that might arise in this area are the actual living area of the home, number of bathrooms, size of<br>the basement, total land area, etc. For additional information, see the Board's Rules, Section IV A.                                                                                                    | Land         |
|          | 2. Recent Purchase of Property                                                                                                    |              |
|          | In this case you may have a 2019 or 2020 sale that you would like the Board of Review to consider as evidence of fair cash value<br>for January 1, 2020. There are a series of required questions related to the transaction, along with the ability to upload sales<br>documentation including the signed and completed Settlement Statement or the Closing Disclosures and Summaries of<br>Transactions for the Board's considerations. For additional information, see the Board's Rules. Section IV B.                                                                                                    | Building     |
|          | 3. Recent Appraisal                                                                                                    | Total        |
|          | In this case, you have a real estate appraisal that you would like the Board of Review to consider as evidence of fair cash value for<br>January 1, 2020. The ability to upload the appraisal is provided. If your appraisal is yet to be completed, you will be reminded of the<br>Board's deadlines for your document. For additional information, see the Board's Rules, Section IV C.                                                                                                    | Total        |
| ☑        | 4. Recent Sales Comparables                                                                                                    |              |
|          | This case involves the submission of comparable properties that have recently sold using the Lake County Comparable Property<br>Grid. Generally, the key metric in these cases is to compare the sale price per AGLA of the submitted comparables to the market<br>value per AGLA of the subject property. Remember that the Board of Review will be looking for the best comparable sales evidence<br>in determining the fair cash value as of January 1, 2020. In performing your comparable search, be sure to look for properties that<br>are similar to yours. For additional information, see the Board's Rules, Section IV C. |              |
| •        | 5. Equity of Assessment Comparables                                                                                                    |              |
|          | This case involves the submission of comparable properties using the Lake County Comparable Property Grid. Generally, the key<br>metric in these cases is to compare the building assessment per AGLA of the subject to the building assessments per AGLA of the<br>submitted comparables. In making their decision, the Board of Review will be considering the notable differences between the<br>subject property and comparables so be sure to look for properties that are similar to yours. For additional information, see the<br>Board's Rules, Section IV D.                                                                | Previous     |
| <b>Z</b> | 6. Matter of Law and Other                                                                                                    |              |

#### Requested Value

#### Per state statute, property is to be assessed at 33.33% (one-third) of its market/fair cash value.

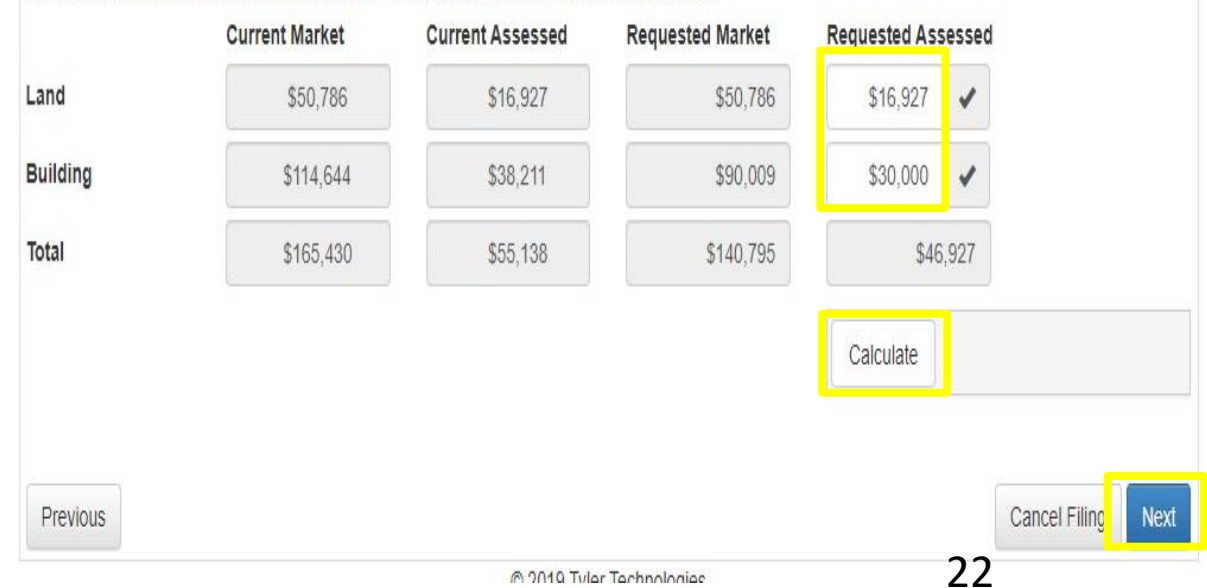

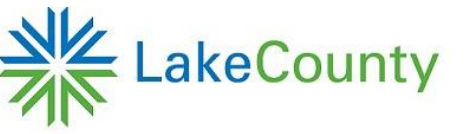

| Acknowledge                                      | e Application /                                      | Appeal Reason Addi           | tional Properties                                  | Appeal Detail                              | Commercial Income   | Comparable S                                    | Selection                                 |
|--------------------------------------------------|------------------------------------------------------|------------------------------|----------------------------------------------------|--------------------------------------------|---------------------|-------------------------------------------------|-------------------------------------------|
| Comparable                                       | Display Attachme                                     | nts Submit                   |                                                    |                                            |                     |                                                 |                                           |
| dditiona                                         | al Properties                                        |                              |                                                    |                                            |                     |                                                 |                                           |
| er contiguou<br>ance.<br>te: If you are          | us parcels to be include<br>e requesting a reduction | ed in the Appeal. If the pro | operties are not conti<br>Is listed below, the rea | guous or related, a<br>quested land and re | separate appeal she | ould be completed f                             | for each<br>nould be equa                 |
| 33% of the r                                     | market value of the add                              | litional parcels.            |                                                    |                                            |                     |                                                 |                                           |
|                                                  | Doloto Colculato                                     |                              |                                                    |                                            |                     |                                                 |                                           |
| Add                                              | Delete                                               |                              |                                                    |                                            |                     |                                                 |                                           |
| Add                                              | PIN                                                  | Appeal Deadline              | Curr Assd Land                                     | Curr Assd Bldg                             | Curr Assd Total     | Curr Market T                                   | Req Assd                                  |
| Add<br>wp<br>4 4 0                               |                                                      | Appeal Deadline              | Curr Assd Land                                     | Curr Assd Bldg                             | Curr Assd Total     | Curr Market T                                   | Req Assd                                  |
| Add<br>wp                                        | PIN                                                  | Appeal Deadline              | Curr Assd Land                                     | Curr Assd Bldg                             | Curr Assd Total     | Curr Market T<br>No ite                         | Req Assd                                  |
| Add<br>wp<br>a a 0<br>er each addi               | PIN                                                  | Appeal Deadline              | Curr Assd Land                                     | Curr Assd Bldg                             | Curr Assd Total     | Curr Market T<br>No ite<br>values for you after | Req Assd<br>ems to display<br>a few brief |
| Add<br>wp<br>III I I I<br>er each addi<br>ments. | PIN                                                  | Appeal Deadline              | Curr Assd Land                                     | Curr Assd Bldg                             | Curr Assd Total     | Curr Market T<br>No ite<br>values for you after | Req Assd<br>ems to displate               |

## Add Additional PINS if Applicable

### Otherwise click next

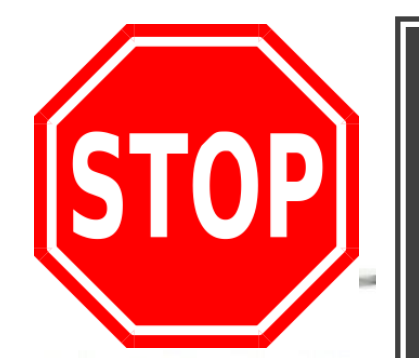

#### Residential Appeal Form

1. Factual Error – Property Characteristics

Please review your property characteristics below and select one or more checkboxes to indicate which characteristic(s) see incorrect.

If there is a discrepancy in the characteristics it is highly recommended that you contact your local township asses office for a possible resolution before filing an appeal.

Township Contact Information: 359 MERRILL COURT LIBERTYVILLE ,IL 60048 847-362-5900 PIN: Street Address: City ST. Zip: LIBERTYVILLE IL 60048 CI Land Amount: \$16 927 To SI **Building Amount** \$38,211 Total Amount: \$55,138 A Township: LIBERTYVILLE E: M Ye C Q B E Fi

The Image Is not available

| Nibbel Number               |                   |
|-----------------------------|-------------------|
|                             |                   |
| Nohd Name:                  | -                 |
| Class:                      | 40                |
| Class Descr:                | Residential       |
| Total Land Sg Footage:      | Improvements<br>0 |
| Structure Type / Stories:   | WOOD FRAME        |
| Architectural Style:        | 5                 |
| Exterior Cover:             | WOOD SIDING       |
| Multiple Buildings:         | N                 |
| Vear Built / Effective Age: | 1970/1970         |
| Condition:                  | AVERAGE           |
|                             | CONDITION         |
| Quality Grade:              | Good              |
| Above Ground Living Area:   | 1380              |
| Basement:                   | FULL              |
| Finished Lower Level:       |                   |
| Rec. Room Area:             | 0                 |
| Finished Basement:          | 0                 |
| Number of Full Bathrooms:   | 1                 |

#### Number of Half Bathrooms

### Appeal – Factual Error

• Go to <u>IMSLake.org</u> to confirm the most current property characteristics. Call your local assessor if there are any errors.

• Factual Error appeals are generally resolved in the local assessors' office.

| I constructions documentation including the signed and completed Settlement Statement or the Closing Disclosures and Summaries of Transactions document from the recent sale on the Attachments Tab. Note: If you have access to a copy of the MLS listing sheet and MLS listing history from your real estate agent, that information is excellent additional documentation to support an assessment appeal that is based upon a recent purchase. Please upload the additional documentation or the Attachments Tab. Select Sale Transaction:   Click Button to Select   Did the sale involve more than one PIN?   What was the date of transaction?   What was the date of transaction?   What was the date of transaction?   What was the date of transaction?   Image the property advertised for sale?   Image the property advertised for sale?   Image the property advertised for sale?   Image the property advertised for sale?   Optional: How did you find out about this property? (maximum 500 characters) | Available Fillings       My Fillings       Message Center       Account       Sign Out         Acknowledge       Application       Appeal Reason       Additional Properties       Appeal Detail          Commercial Income       Comparable Selection         Comparable Displa       Attachments       ubmit. | Matter of Law and Other         I your appeal is based on Matter of Law and Other you must either explain the reason in the text box on the Appeal Detail tab or attach a legal brief or explanation document here.         Current Attachments:         Itach more files for this category:         Select files       for p files here to upload         Our appeal is based on Recent Purchase, you must attach the sales documentation here (e.g. the signed and completed Settlement Statement or the Closing Disclosures and Summaries of Transactions document).         • You must attach at least one document in this category:         Current Attachments:         Itach more files for this category:         Select files         • You must attach at least one document in this category:         Select files         • You must attach at least one document in this category:         Select files         • You files for this category:         Select files         • You preal is based on factual error, you must either explain the error on the Appeal Detail tab or attach an explanation here:         Current Attachments:         The or appeal is based on factual error, you must either explain the error on the Appeal Detail tab or attach an explanation here:         Current Attachments: |
|----------------------------------------------------------------------------------------------------|----------------------------------------------------------------------------------------------------|----------------------------------------------------------------------------------------------------|
| Check all items that apply to this sale:         Pulliment of installment contract         Sale between related individuals or corporate affiliates         Transfer of less than 100 percent interest         Ocurt-ordered sale         Sale in lieu of foreclosure         Condemnation         Short Sale         Bank REO                                                                                                    |                                                                                                    | Attach more files for this category:          Select files       drop files here to upload         Previous       Cancel Filing         0:2019 Tvler Technolonies                                                                                                    |

## Appeal – Recent Purchase of Property

| Сотр | owledge      Application Appeal Reason Additional Properties      Appeal Detail Commercial Income Comparable Selection     parable Display Attachments Submit                                                                                                    |
|------|----------------------------------------------------------------------------------------------------|
| Resi | dential Appeal Form                                                                                                    |
|      | 1. Factual Error – Property Characteristics                                                                                                    |
|      | 2. Recent Purchase of Property                                                                                                    |
| 121  | 3. Recent Appraisal                                                                                                    |
|      | of the filing deadline for commercial properties. The appraisal can be submitted within this application, or as a supplemental attachment filing.  My appraisal is forthcoming Will submit my appraisal by the date specified below.  LIBERTYVILLE Township's appraisal deadline date is for Residential Properties.  Do you believe this will be a reduction of \$100,000 assessed value (market value of \$300,000) or more? |
|      | 4. Recent Sales Comparables                                                                                                    |
| -    | 5. Equity of Assessment Comparables                                                                                                    |
|      | 6. Matter of Law and Other                                                                                                    |
|      |                                                                                                    |

| ation Appeal Reason | Additional Properties | Appeal Detail                            | Commercial Income                                      | Comparable Selectic                                                      |
|---------------------|-----------------------|------------------------------------------|--------------------------------------------------------|--------------------------------------------------------------------------|
| 9                   | tion Appeal Reason    | tion Appeal Reason Additional Properties | tion Appeal Reason Additional Properties Appeal Detail | tion Appeal Reason Additional Properties Appeal Detail Commercial Income |

If your appeal is based on Recent Sales Comparables or Equity of Assessments Comparables and you would like to upload your comparison grids fr Public Access site, please attach them here.

#### Current Attachments:

Attach more files for this category:

Select files... drop files here to upload

#### **Recent Appraisal**

If your appeal is based on an Appraisal, you must either specify that the appraisal is forthcoming on the Appeal Detail tab or attach it here. (Maximum file size)

#### Current Attachments:

Attach more files for this category:

Select files... drop files here to upload

## Appeal – Recent Appraisal

## Appeal – Comparable Sales

- Comparable grids for Cuba, Ela, Grant, Libertyville and Vernon Townships are available on IMSLake.org.
- Earlier slides demonstrated how to create the grid and save it to your computer.
- Instead of hitting "Next" proceed to the Attachments tab and upload your grid and any other evidence you may have.

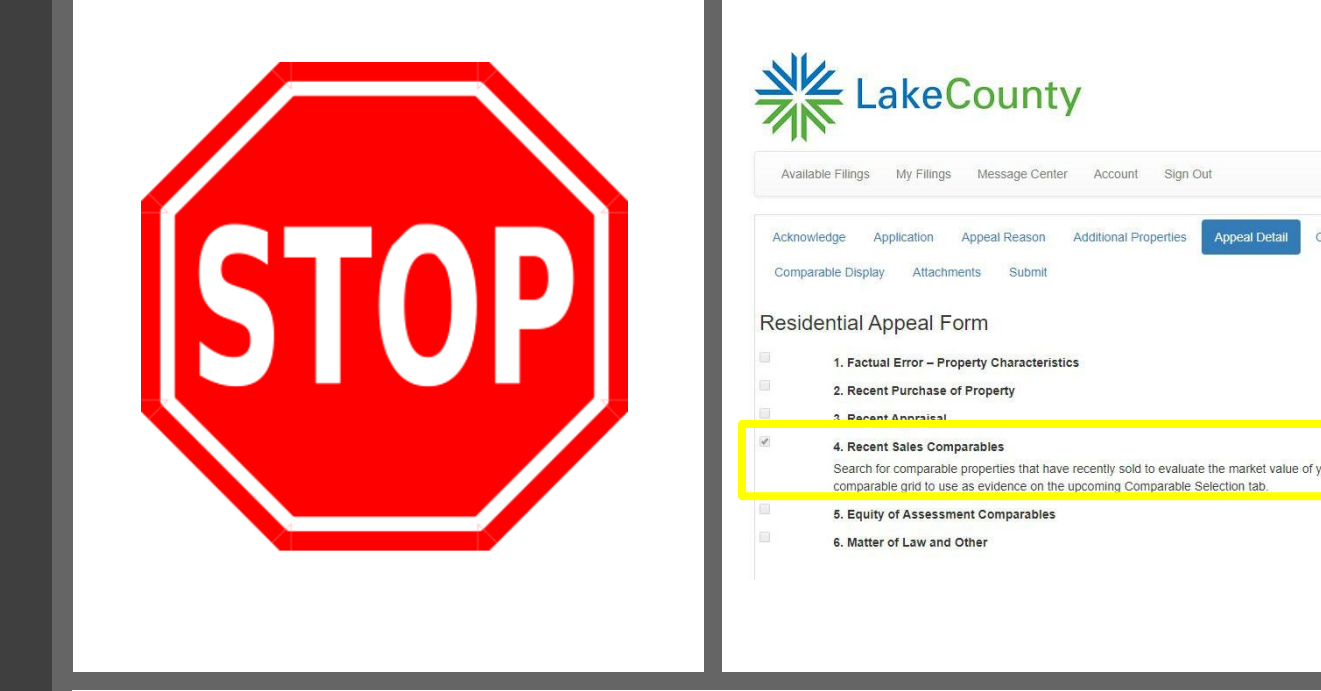

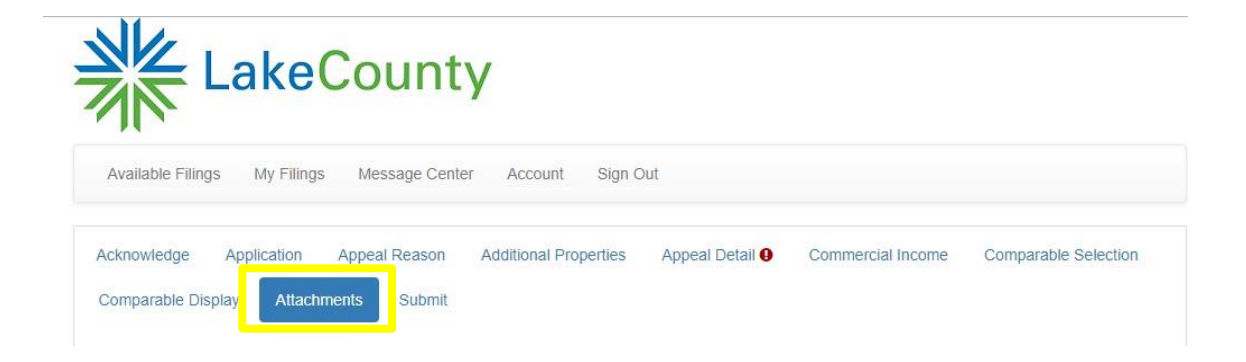

## Appeal – Equity of Assessments

- Comparable grids for Cuba, Ela, Grant, Libertyville and Vernon Townships are available on IMSLake.org.
- Earlier slides demonstrated how to create the grid and save it to your computer.
- Instead of hitting "Next" proceed to the Attachments tab and upload your grid and any other evidence you may have.

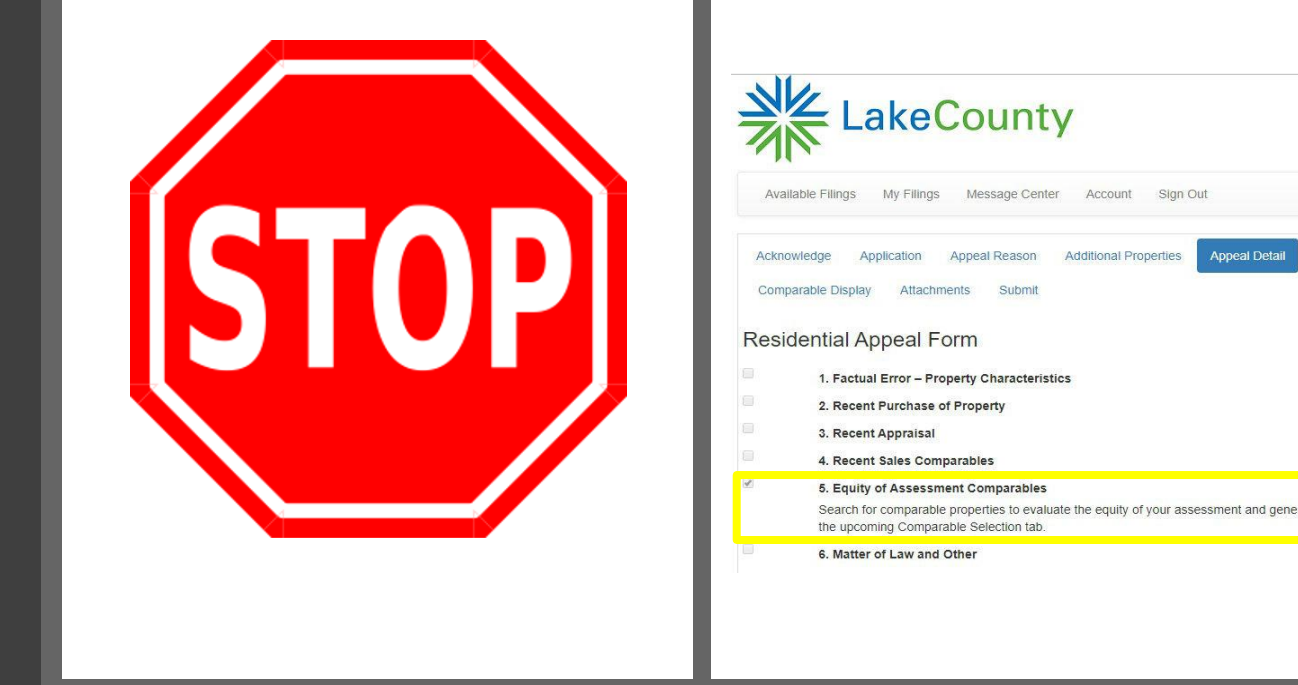

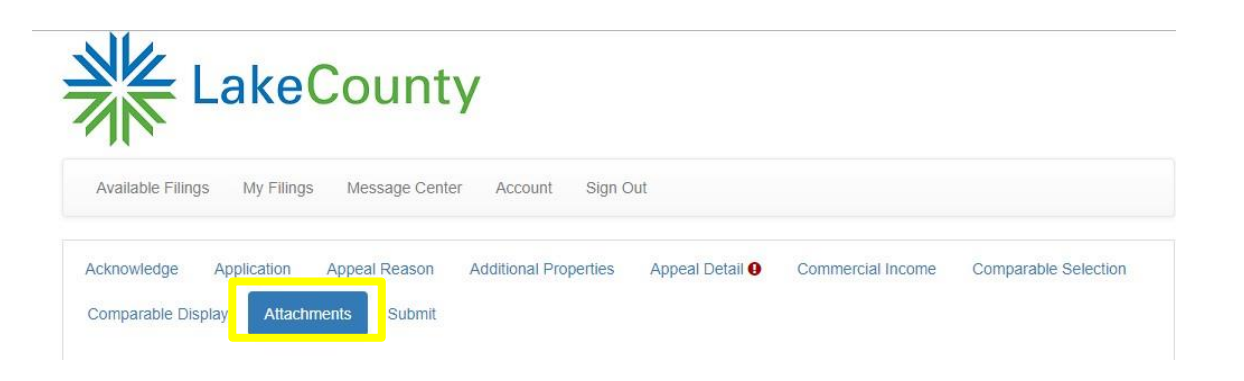

Appeal Detail

## Appeal -Matters of Law

Either attach an explanation in the Attachments tab or explain your reason below.

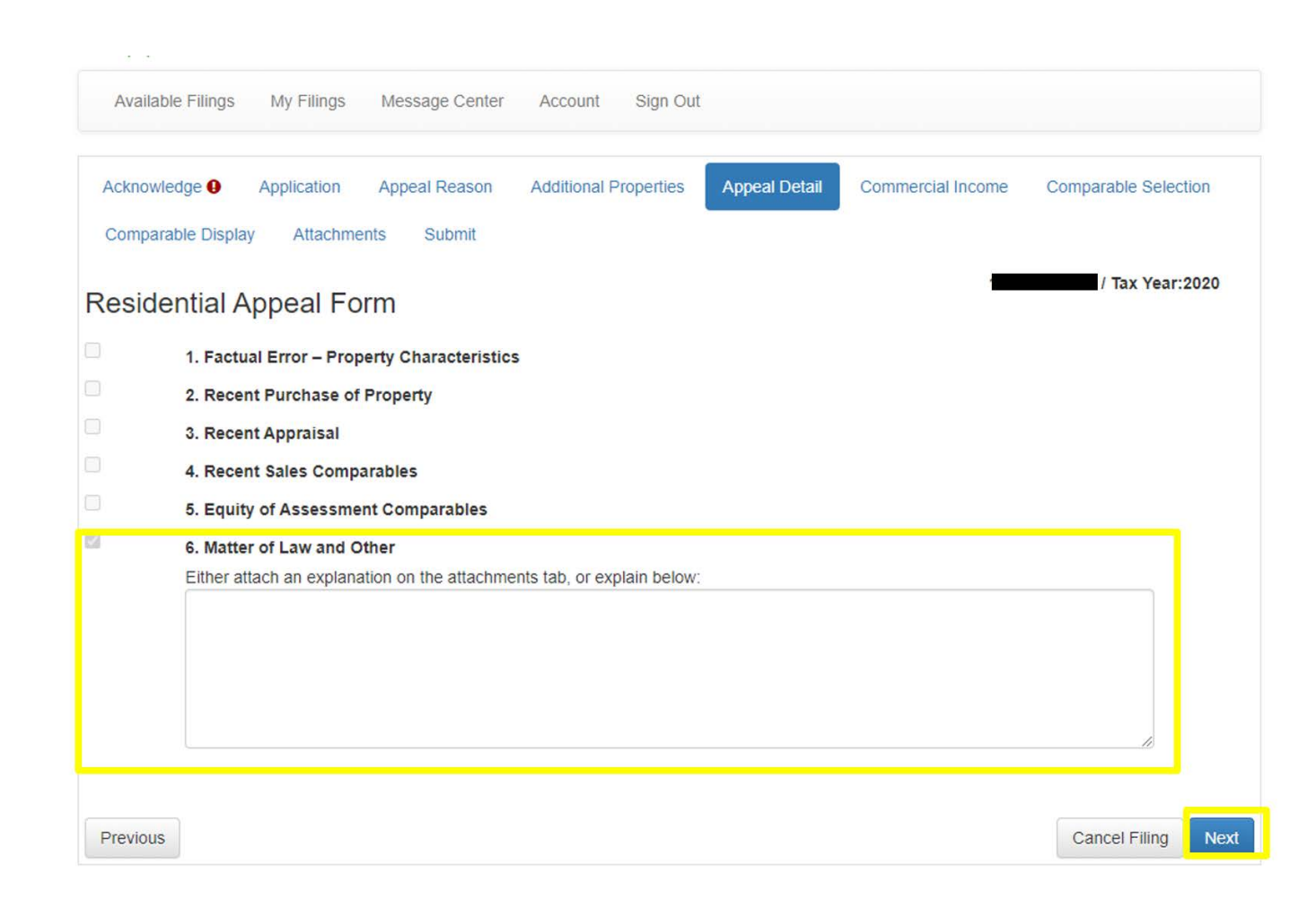

### Call for more information

### IMS Lake County Assessor's Offices

| Cuba Township Assessor's Office         | 847-381-1120                  |
|-----------------------------------------|-------------------------------|
| Rebecca M. Tonigan                      | info@cubaassessoril.gov       |
| Ela Township Assessor's Office          | 847-438-8370                  |
| John Barrington                         | jbarrington@elaassessor.org   |
| Grant Township Assessor's Office        | 847-546-8880                  |
| Jeri Barr                               | jbarr@granttwpassessor.com    |
| Libertyville Township Assessor's Office | 847-362-5900                  |
| Christine G. Feeney                     | info@libertyvilleassessor.com |
| Vernon Township Assessor's Office       | 847-634-4602                  |
| Gary P. Raupp                           | graupp@vernonassessor.com     |